視覚障がい者のための VoiceOver 入門講座テキスト:第4単元

# 第4単元 文字入力とメールの基礎

# 目次

| はじめに                    | 41 |
|-------------------------|----|
| 4-1 スクリーンキーボードと入力のための設定 | 41 |
| 4-2 スクリーンキーボードで入力する     | 42 |
| (1)日本語かなキーボードに触れる       | 42 |
| (2) 入力をする               | 43 |
| 4-3 メールアプリを使い易く設定する     | 46 |
| 4-4 ジェスチャーでメールを読む       | 47 |
| (1)メールアプリの画面            | 47 |
| (2)メールボックス画面            | 48 |
| (3) 受信画面                | 48 |
| (4)メッセージ画面でメールを読む       | 49 |
| 4-5 メールアドレスを連絡先に登録する    | 50 |

はじめに

第2単元では数字の入力と音声入力の方法を学習しました。第4単元ではス クリーンキーボードを使ってかなと漢字の入力を学習します。この操作は、 iPhoneの中でも最も煩雑で時間のかかる難しい操作ですので、焦らず、数文字 だけでも入力できるようになりましょう。

第4単元では、ジェスチャーでメール本文を読むことが目標です。メールア プリは4つの画面で構成されており、それぞれの画面の特徴について学習しま す。

4-1 スクリーンキーボードと入力のための設定

VoiceOver でスクリーンキーボードを使って文字入力をし易くするための設 定を行います。

■ スクリーンキーボードの設定

使用可能なキーボードを確認します。 設定アプリを開いて、次の画面まで進みます。

- 「設定」>「一般」>「キーボード」
- ・「キーボード」ボタンとの読み上げがあるので、ダブルタップします。
- ・右スワイプでキーボードの種類を確認します。次の二つのキーボードが推 奨です。

「日本語-かな入力」: ガラケイのテンキーによる入力ができます。

「英語(日本)」:半角のアルファベットの入力ができます。

パソコンのキーボードに慣れている方は、「日本語-ローマ字入力」キーボー ドを追加するのもよいでしょう。

- ・「新しいキーボードを追加」ボタンをダブルタップします。
- ・「日本語」をダブルタップします。
- ・「ローマ字入力」をダブルタップして選択中にします。
- ・2本指スクラブを2回して、キーボード画面に戻ります。
- ・3つのキーボードが表示されていることを確認します。

■ キーボードに関する設定

2本指スクラブでキーボード画面に戻り、次のボタンのオン、オフを確認します。

- 「自動修正」切り替えボタン:オフ
- 「自動句読点」切り替えボタン:オン 音声入力時に自動で句読点が入ります。

- ・「自動大文字入力」切り替えボタン:オフ
- 「フリックのみ」切り替えボタン:オフ オンの場
   合、トグル入力ができません。

4-2 スクリーンキーボードで入力する

- (1) 日本語かなキーボードに触れる
  - ■キーボードを表示する

キーボードは、テキストフィールドを編集中にすると表示されます。

ここでは、メールアプリの「新規メッセージ」画面 を使います。

- ・メールアプリを起動します。
- ・画面右下のツールバーの「新規作成」 ボタンをダブ ルタップします。
- ・宛先コロン、テキストフィールド、編集中、先頭 に挿入ポイントと読み上げがあります。
- ・右スワイプを4回行います。「メッセージ本文、
   iPhoneから送信、テキストフィールド」との読み 上げがあります。
- ・1本指ダブルタップを行い、編集中にします。
- ・「先頭に挿入ポイント」との読み上げがあります。

■日本語かなキーボードの確認

日本語かなキーボードが表示されていることを確認します。

- ・ホームボタンがある機種ではホームボタンから、ホームボタンがない機種
   では本体下端中央から、なぞり法でゆっくりと上にスライドさせます。
- ・「ひらがなのわ」と読み上げた場合は、日本語かなキーボードが表示されて います。

日本語かなキーボードでない場合は、次の方法でキーボードを切り替えます。

#### ■キーボードの切り替え

- ・画面の左下からなぞり法で上にスライドさせます。
- 「次のキーボード イングリッシュ ジャパン」と読み上げます。
- このボタンをダブルタップすることで、キーボードの種類が切り替わります。

| 23:18                 | ul 🗢 😡  |
|-----------------------|---------|
| 🕻 戻る キーボード            |         |
| 自動修正                  |         |
| 計算結果を表示               |         |
| スマート句読点               |         |
| Caps Lock の使用         |         |
| なぞり入力                 |         |
| 文字プレビュー               |         |
| 音声入力を有効にする            |         |
| 自動句読点                 |         |
| 音声入力言語                | >       |
| 音声入力とプライバシーについて       |         |
| かな入力、ローマ字入力           |         |
| スマート全角スペース            |         |
| 英語                    |         |
| り替えボタン, オフ, 自動修正, ダブル | タップして設定 |
| 図 設定アプリの              | キーボ     |

ード設定

「次のキーボード イングリッシュ ジャパン」と 読み上げますが、現在表示されているキーボードを指 しているのではなく、切り替えた後に表示されるキー ボードを指しています。分かりにくいですが、慣れるこ とです。

■キーの位置を確認する

キー配列は、ガラケイのテンキーに似たキー配置になっています。

1 行目に、「あ、か、さ」 2 行目に、「た、な、は」 3 行目に、「ま、や、ら」、 4 行目は、「顔文字」「わ」「てん」が配置されていま

す。

その文字の左の列に、1行目から順に、「完了、逆順、文字、次のキーボード」のキーが並んでいます。

右の列には、「削除、空白、改行」のキーが並んでい ます。

このキーの配列を、指でなぞって覚えてください。

■凸点シールを貼る

「な」キーと「削除」キーに凸点シールを貼ると、その位置が分かりやすく なります。キーボードに慣れると、スワイプの邪魔になることから、シールを 取ってしまう人も多いです。

特に、ホームボタンのない機種では、画面下端からの短いスライドや長いス ライドを行うときに邪魔になります。

練習)キーの配列を指でなぞって覚えましょう。

(2) 入力をする

■持ち方とひらがなの入力

熟練者の持ち方と指の使い方を紹介します。スマホを両手で持ち、両方の親 指を使って入力します。また、片手の人差し指と中指を使う人もいます。

初めての場合は、スマホを机において、両方の人差し指を使ってもよいでしょう。やりやすい方法を見つけてください。

| 23:1                                | 7        |          | .11         | ÷         |  |  |
|-------------------------------------|----------|----------|-------------|-----------|--|--|
| キャンセル                               |          |          |             |           |  |  |
| 新規メッセージ 🛛 🕥                         |          |          |             |           |  |  |
| 宛先:                                 |          |          |             | ÷         |  |  |
| Cc/Bcc、差出人: takahiro.kurikawa@gmail |          |          |             |           |  |  |
| 件名:                                 |          |          |             |           |  |  |
| iPhoneから送信                          |          |          |             |           |  |  |
| 日本語かなキーボード                          |          |          |             |           |  |  |
| $\rightarrow$                       | あ        | か        | đ           | $\otimes$ |  |  |
| 5                                   | た        | な        | は           | 空白        |  |  |
| 400                                 | ŧ        | や        | 6           | 34 45     |  |  |
| ABC                                 | <u>^</u> | <u>م</u> | <b>、</b> ?! | GX 13     |  |  |
|                                     |          | ヒラガナノワ   | ,           | ,0,       |  |  |

図 日本語かなキーボー ドのキー配列 両手の親指を使う場合を次に説明します。

- ・両手でスマホを持ち、両方の親指を画面上でタップができるようにします。
- ・左手の親指でキーを探し、その指は押したまま、
   右手の親指で素早くタップを繰り返します。これをスプリットタップと言います。
- ・例えば、「う」を入力する場合、左手で「あ」キー を探し、そのまま押したままにして、右手の親指 でトントントンと3回タップすると、「あ、い、 う」と読み上げられます。その後、
- ・同じ文字を繰り返す時は、一旦指を離して、押し 直すようにします。

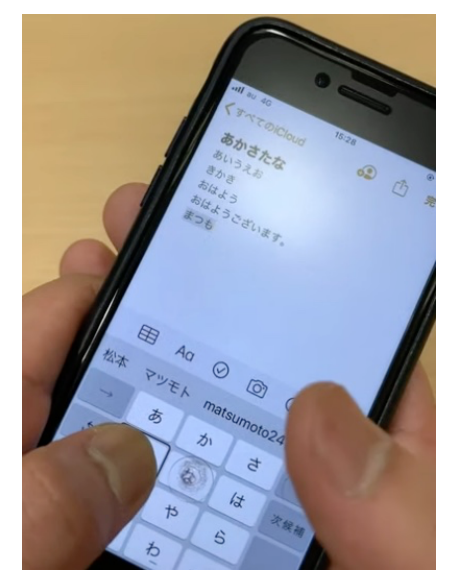

図 文字入力時のスマホの 持ち方

- 濁点、半濁点の入力について次に説明します。
- 「わ」の左にある「顔文字」キーを使いますが、
   濁点と半濁点が必要となった場合は、このキーは「小文字、濁点および半
   濁点」と読み上げます。
- ・例えば、「ぱ」を入力する場合は、「は」を入力した後、「小文字、濁点および半濁点」キーをスプリットタップします。1回目のスプリットタップで 「ば」と読み上げ、2回目のスプリットタップで「ぱ」と読み上げます。

小さい「あいうえおつやゆよ」の入力には、2つの方法があります。

- ・小文字キーを使う
   例えば、「あ」を入力した後、「小文字、濁点および半濁点」キーをダブルタップすると、小さい「ぁ」になります。
- ・トグル入力で行う
   例えば、「あ」キーでスプリットタップを6回行うと小さい「ぁ」になります。

練習 1)「と」を入力してみましょう。 うまくできましたか。

練習 2)「ぐ」を入力してみましょう。

練習3)小さい「ょ」を入力してみしょう。

■漢字変換

先ほどの入力方法でひらがなの単語を入力し、それを下スワイプで漢字に変

換します。

- ・例えば、「朝」という漢字をテキストフィールドに入力するとします。
- 「あ」キーをスプリットタップし、続いて、「さ」キーをスプリットタップします。
- ・テキストフィールドには、「あさ」とひらがなで表記されています。なお、 あさのひらがな文字の下にアンダーラインが表記され、この部分が漢字変換されることを示しています。VoiceOver でそれを確認することはできま せん。
- ・下スワイプすると、例えば「ひらがなのあさ」との読み上げがあります。さらに、下スワイプすると、「麻酔のま」との読み上げがあります。
- ・漢字を説明してくれるので、正しい変換候補が読み上げられるまで、下ス ワイプを行います。また、上スワイプで変換候補を戻ることができます。
- ・変換候補が読み上げられた後、ダブルタップすることで、その候補が入力 されます。
- ・なお、VoiceOver では「確定」キーや「次候補」キーは使いません。
- ・カタカナの入力

下スワイプを続けると、変換候補として、カタカナ文字・単語の読み上げ があるので、ダブルタップをして確定します。

#### ・アルファベット

- 日本語かなキーボードの左下の「文字」キーをダブルタップすると、テ ンキーの部分がアルファベット表記に変わります。
- かな入力用と同じように、テンキーの配列になっていますが、ABC の3文
   字が、一つのキーになっています。

#### ・数字の入力

「文字」キーと同じ位置にある「数字」キーをダブルタップすると、数字表 記に変わります。

#### ■入力の確認

入力した文字を確認します。

- ・ローターを「文字」に合わせて上スワイプを行い、最初の文字まで移動します。
- ・今度は、下スワイプをすると、最初の1文字の説明をしてくれます。
- ・さらに、下スワイプを行うと、次の文字を説明してくれます。

行単位で読み上げる場合は、ローターを「行」に合わせて、下スワイプまた は上スワイプを行います。「単語」単位の移動もローターを使って同じように行 います。

練習)自分の姓(名前)を漢字で入力します。

うまくできましたか。

アドバイス1)

キーボードによる入力は、煩雑で時間がかかるので、できるだけ音声入力を 利用することをお勧めします。

音声入力が難しい固有名詞やメールアドレスなどは、ユーザー辞書に登録し ておくと、ひらがなを1文字または2文字打ち込むことで、簡単に入力できま す。かなをスムーズに入力できるようになりましょう。

アドバイス2)

ニポラチャンネル(日本ライトハウス)でもキーボードによる入力を扱って いるので、参考にしてください。

・ニポラチャンネル 文字入力
 <u>https://www.youtube.com/watch?v=P2k4\_C77fZI</u>
 ・ニポラチャネンル 文字入力パート2

https://www.youtube.com/watch?v=Vak2-J6PTnA

4-3 メールアプリを使い易く設定する

メールを使いやすくするために、メールの設定を行います。

iPhone に標準でインストールされているアプリの設定は、設定アプリで行います。

設定アプリを起動します。

iOS18では、「アプリ」ボタンは設定画面の最後にあります。

「設定」>「アプリ」>「メール」まで進みます。

通知の設定を行います。

- 「通知」ボタンをダブルタップします。
   通知は、メールを受信したことを知らせてくれる機能です。
- 「通知を許可」切り替えボタンがオンになっていることを確認します。
   オフの場合は、ダブルタップしてオンにします。
- ・右スワイプで進んでいくと、「ロック画面」「通知センター」「バナー」の選 択肢があります。
- ・すべての項目が選択中になっていることを確認します。

- ・「バナー」を選択していると、別のアプリを使用している場合も、メールが届くと画面上部に通知が表示され、読み上げられます。これが困る場合は、選択を外します。
- ・音を鳴らしたくない場合は、「サウンド」項目を「バイブレーションのみ」、に設定します。

次に、「スレッドにまとめる」切り替えボタンをオフ にします。「スレッドにまとめる」は、メールに慣れる まではオフにしますが、便利な機能なので、メールの使 い方に慣れた時点でオンにします。

「署名」ボタンは、メール作成時、末尾に自動的に付加される文字を指定します。初期設定では、「iPhoneから送信」になっていますので、適切なものに修正します。

# 4-4 ジェスチャーでメールを読む

# (1) メールアプリの画面

メールアプリは、次の4つの画面から構成されてい ますので、それぞれの特徴を覚えておきましょう。

#### メールボックス画面

基本になる画面です。新しいフォルダーなどを作成することでメールの整理 方法をカスタマイズすることができます。

#### ②受信または全受信画面

受信メールの一覧が、受信日の新しいもの順に表示されています。1件のメ ッセージについて差出人、日時、件名、数行の本文が読み上げられます。

#### ③メッセージ画面

受信画面で1件のメッセージを選んで、ダブルタップすると、メッセージの 本文を含む詳細内容を読むことができます。

#### ④新規作成画面

この画面は、メッセージの送信を行う場合に使用します。「新規作成」ボタン をダブルタップすると、新規作成画面が現れます。その画面に宛先や件名、本 文を入力し、編集を行います。

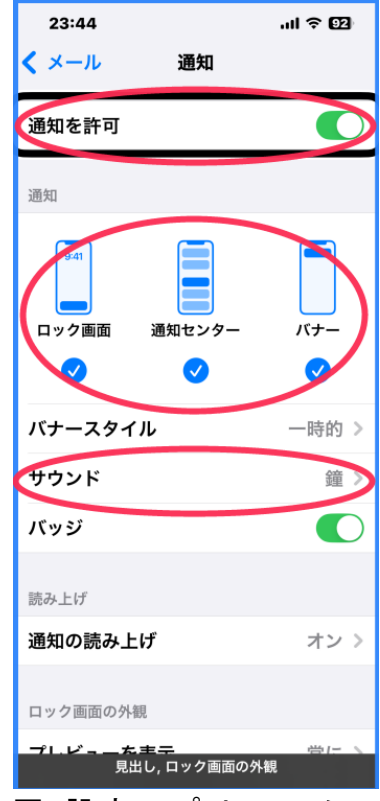

図 設定アプリでのメー ルの通知設定

### (2) メールボックス画面

メールボックス画面の構成を確認します。

画面の上半分で4本指タップをしますと、「メールボ ックス」と読み上げます。それ以外の場合は、「戻る」ボ タンで「メールボックス」画面に戻ります。

メールボックス画面を右スワイプしていくと、「編集」 ボタン、「全受信」または「受信」ボタン、「iCloud」ボ タン、「ドコモ」ボタン、「Gmail」ボタンなどと読み上げ ます。

「iCloud」は Apple、「ドコモ」はドコモのアカウント (メールアドレス)の受信ボックスになります。アカウ ントを複数登録している場合、「全受信」ボタンが表示さ れ、これをダブルタップすると、全てのメールが一括表 示されます。

右スワイプ進んでいくと、「VIP」「フラグ付き」と読み 上げます。

- ・「VIP」は、「詳細情報」で VIP に指定した送信者から 届いたメールを表示させます。
- 「フラグ付き」は、受信画面のメールー覧やメッセージ画面において手動で
   フラグをつけたメールを表示させます。

#### ■アカウント毎の受信ボックス

アカウント毎にメールボックスがあり、例えば、「ドコモボタン 折り畳まれ ました」との読み上げがあります。ダブルタップすることで、ドコモメールボ ックスに含まれるフォルダーが表示されます。

「受信」「下書き」「送信済み」「迷惑メール」「ゴミ箱」などのフォルダーが あります。例えば、「下書き」というフォルダーを開くと、下書き中のメールー 覧が表示されます。

「送信済み」フォルダーは、送信したメールの一覧が新しいもの順に表示されます。このフォルダーは自分が送信したメールを確認する場合に使用します。

(3) 受信画面

メールボックスに表記されたフォルダーは、ダブルタップすることで、その フォルダーの目的とするメールの一覧が表示されます。

その代表的なものが「全受信」または「受信」フォルダーです。フォルダー には、受信メールの一覧が受信日の新しいもの順に表示されています。

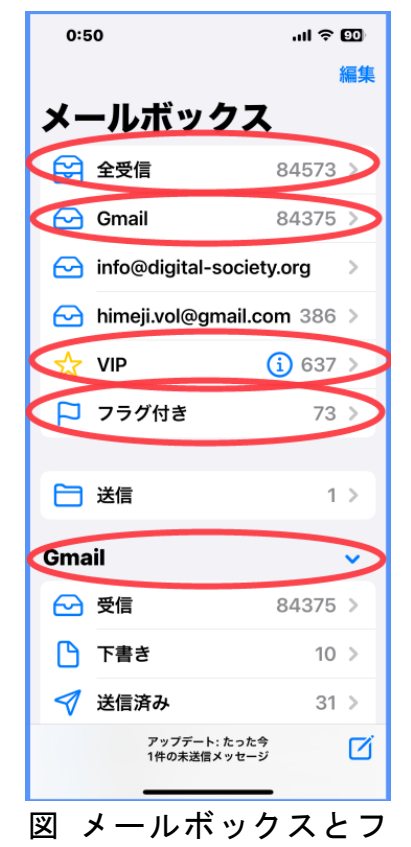

# ォルダー

右スワイプまたは左スワイプで受信メールを1件ず つ移動できます。1件のメールについて、差出人、日 時、件名、数行の本文が読み上げられます。

ここで、1本指で上または下スワイプすると、「削除」 「フラグ」「後で読む」「その他」などそのメールへの操 作が指示できます。

・「削除」

下スワイプで「削除」と読み上げた後、ダブルタップ することで実行されます。

・「フラグ」

下スワイプで「フラグ」と読み上げた後、ダブルタッ プすることで、そのメールが「フラグ付き」フォルダー にコピーされます。後で再度読みたい場合などに便利 な機能です。

(4) メッセージ画面でメールを読む

■本文を読む

受信画面で、1件のメッセージを選んでダブルタップ すると、メールの詳細内容が表示され、メッセージ本文 の冒頭の読み上げが始まります。

右、左スワイプスワイプして文単位で読んでいくこと ができます。2本指下スワイプで連続して最後まで読む ことができます。

また、メール本文が長い場合、3本指を使ってページ 単位に移動すると便利です。

- ・3本指で上スワイプすると、次のページに移動します。
- ・3本指で下スワイプすると、前のページに移動します。

■ヘッダー部

受信画面からメッセージ画面に移動すると、本文か ら読み上げますが、本文の前にヘッダーというものが あります。

画面の最上段は、左から「戻る」「前のメッセージ」 「次のメッセージ」ボタンが並んでいます。その下に、 差出人、宛先、受信日時、件名、メッセージ本文と続 いています。

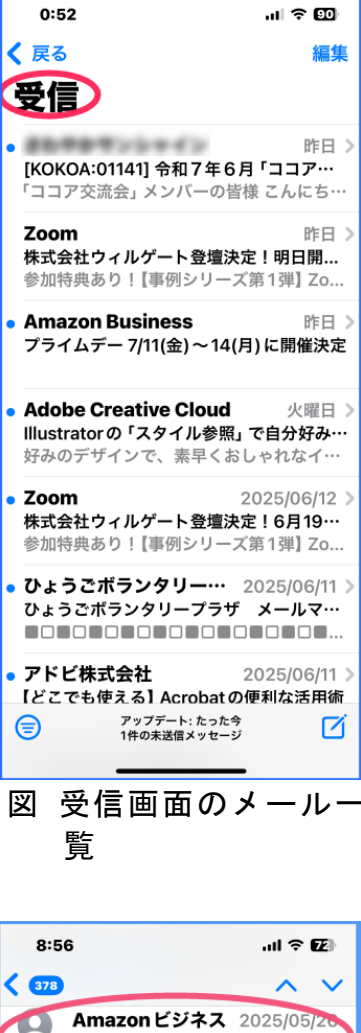

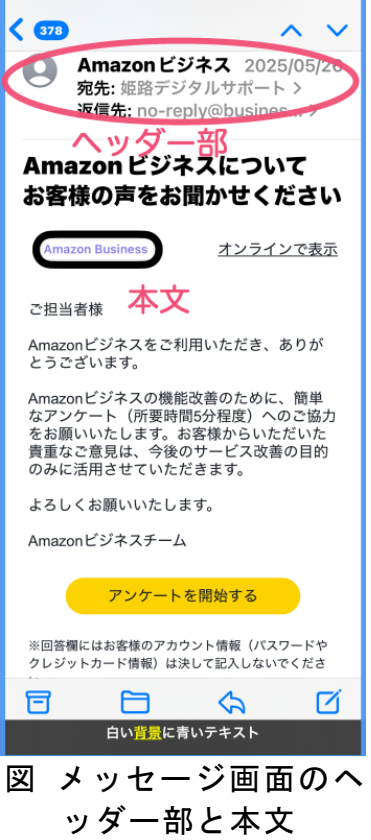

ヘッダ部から読みたい場合は、2本指で上スワイプします。「差出人」はメー ルアドレスを登録する場合に使用します。

#### ■返信、転送

メッセージ画面から、このメールに返信したり、他の人に転送したり、削除 したりすることができます。

この画面上で、1本指で上または下スワイプを行います。

「未開封、返信、フラグ」などの読み上げがありますので、返信や転送、削除をしたい場合は、「返信」のところでダブルタップします。続けて、右スワイ プしていくと、「返信」「全員に返信」「転送」「ゴミ箱にいれる」があるので、 希望の操作のところでダブルタップします。

#### ■メッセージの移動

右スワイプで進み、画面最上部には、前や次のメッセージを読むボタンが配 置されていますが、3本指左右スワイプで行う方が簡単です。

- ・前のメッセージを読むには、3本指で左スワイプします。
- ・次のメッセージを読むには、3本指で右スワイプします。

#### 4-5 メールアドレスを連絡先に登録する

メールアドレスを連絡先に登録しておくと、Siri でメールを送信する場合な どに便利です。電話番号の登録と同じように、簡単に登録することができます。

登録したい人から送信されたメッセージ画面を開きます。

- ・左スワイプで「差出人」ボタンまで進みます。
- ・ダブルタップします。「さしでにん・・・アドレス」ボタンとの読み上げあります。
- ・さらに、ダブルタップをします。詳細情報画面に移動し、「完了」との読み
   上げがあります。
- ・右スワイプで、「新規連絡先を作成」ボタンまで進みます。
- ・登録したい相手の電話番号をすでに連絡先に登録している場合は、「既存の 連絡先に追加」ボタンまで進み、ダブルタップします。

新規連絡先画面では、右スワイプでどのようなテキストフィールドがあるか 確認します。

#### ■連絡先の各項目の確認

名の漢字、ひらがな、姓の漢字、ひらがな、会社、会社のひらがなのそれぞ れのテキストフィールドがあることを確認します。 さらに、右スワイプで進むと、「電話を追加」ボタン があります。すでに登録している場合は、その電話番 号を読み上げます。

右スワイプで進んで行くと、「削除」「その他」、次に 「テキストフィールド ・・・・メールアドレス」と読 み上げます。このテキストフィールドにメールアドレ スが記載されていることを確認します。

## ■姓と名の入力

電話番号の登録と同じ方法で登録します。

第3単元の「3-4 履歴の電話番号を連絡先に登録」 を参考にして、名と姓を入力します。フリガナは、自動 で入力されますが、入力されていることを確認します。

#### ■完了ボタンと確認

以上で新規連絡先の入力は終わりました。最後に、画 面の右上の「完了」ボタンをダブルタップすることを忘 れないようにします。

- ・新規登録画面の「完了」ボタンをダブルタップしま
   す。自動的に「詳細情報」画面に戻り、再度、「完了」
   ボタンとの読み上げがあります。これをダブルタップします。
- ・メッセージ画面に戻ります。「差出人」ボタンに移動して、登録した名前を
   読み上げるか確認します。

| 0:55                                  | ul 🗢 💷 |
|---------------------------------------|--------|
| キャンセル 新規連絡先                           | 完了     |
| 写真を追加                                 |        |
| 姓                                     |        |
| 姓(フリガナ)                               |        |
| 名                                     |        |
| 名 (フリガナ)                              |        |
| 会社                                    |        |
| 会社名 (フリガナ)                            |        |
| 電話を追加                                 |        |
| ● 自宅 > abc@def.co                     | m      |
| 🛨 メールを追加                              |        |
| <ul> <li>+ 代名詞を追加</li> <li></li></ul> |        |

図 新規連絡先画面と入 カすべき各項目